# 石景山区经济运行平台人才认定模块 操作手册(企业)

2024年11月

#### 目录

| —, | 概述       | 4   |
|----|----------|-----|
| 二、 | 登录       | 4   |
| 三、 | 人才认定申报记录 | . 6 |

### 一、概述

本文档主要针对石景山区企业综合服务平台,面向企业, 对维护本企业员工信息进行操作说明。

建议使用 Edge 浏览器或 Chrome 浏览器、360 浏览器极速模式。

### 二、登录

1. 打开北京市石景山区人民政府门户网站。

输入网址: http://www.bjsjs.gov.cn

|        | I I I I I I I I I I I I I I I I I I I                                                                                                    |            |
|--------|----------------------------------------------------------------------------------------------------|------------|
| 要闻动态   | Partick · Marcanitakin/19<br>Pasa 新音调高端"业场合服务区 招聘 名录 事业单位 报酬检测<br>政务公开 政务服务 政民互动 石景山风采                                                                                                    |            |
| 创文明城区。 | 做 文明 次<br>(文明 次)<br>(文明健康 绿色<br>(本語)<br>(本語)<br>(本)<br>(本)<br>(本)<br>(本)<br>(本)<br>(本)<br>(本)<br>(本 | 色环保"讲文明树新风 |

图 北京市石景山区人民政府门户网站

 点击"企业综合服务"模块,进入北京市统一身份 认证平台。

| 石景    |           | "文<br>公益<br>点 | 2明健康 绿色环保"讲文明树新风<br>扩告<br><sup>椭_</sup> |
|-------|-----------|---------------|-----------------------------------------|
| 石景山动态 | 国务院信息 国务院 | 这件 订阅消息       | 优化营商环境<br>石景山在行动                        |
|       |           |               | 创文明版区惠民生<br>行志愿服务暖人心                    |
|       |           |               | 企业综合服务                                  |

## 图 企业综合服务模块

进入北京市统一身份认证平台登录界面,选择合适本企业的登录方式。

| ()<br>北京市<br>Jacobasetter<br>Halfreyet (Conserva- | © ###         |              |                                                                                 |    |    |
|---------------------------------------------------|---------------|--------------|---------------------------------------------------------------------------------|----|----|
|                                                   |               |              |                                                                                 |    |    |
|                                                   |               |              |                                                                                 |    |    |
| (***)<br>                                         | 关于我们)<br>建议意见 | 站点地图<br>法律声明 | 春銀信箱: yzt®jú beijing.gov.cn<br>登录注册问题咨询出线: 010-<br>58511090 (工作日: 9:00 - 17:30) |    |    |
| 土木・小家市上屋政府内心庁 通水・                                 | 小草本的名称名誉神景 小市 |              | 日<br>四日日日<br>日日日<br>日日日<br>日日日<br>日日日<br>日日日<br>日日日                             | ** | Ţ, |

图 北京市统一身份认证平台

登录成功后,进入石景山区企业综合服务平台。点击景贤人才。

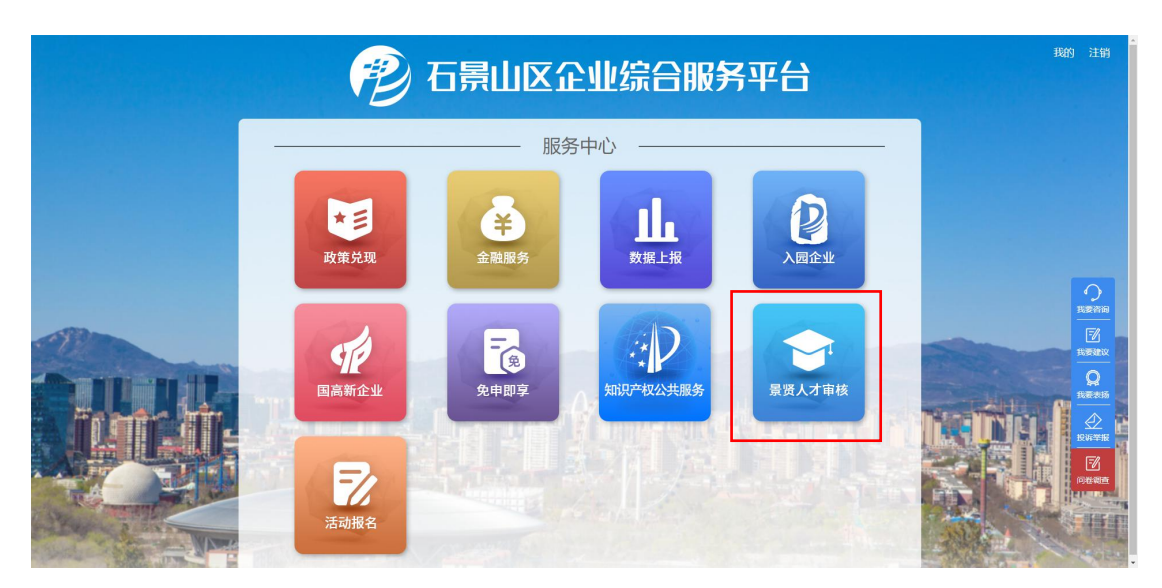

图 石景山区企业综合服务平台

5. 进入人才人认定申报记录页面。

| 首页 政策!   | 300 人才服务 人才认定申封 | 国高新企业 金融服务 活<br>设记录 | 动报名 |      |                       |      |                  |    |
|----------|-----------------|---------------------|-----|------|-----------------------|------|------------------|----|
| 企业中心     | 姓名              | 人才类型                | 行业  | 推荐部门 | 申报时间 审核时间             | 申报状态 | 操作               |    |
| 惠企事项申报   | 宋               | 顶尖人才                | 文化  |      | 2024-05-30 2024-05-30 | 待审核  | 审核 附件下载 导出申报表 预览 |    |
| 政策收藏     |                 |                     |     |      |                       |      |                  |    |
| 人才认定申报记录 |                 |                     |     |      |                       |      |                  |    |
| 我的诉求     |                 |                     |     |      |                       |      |                  |    |
| 用户信息     |                 |                     |     |      |                       |      |                  | 10 |
|          |                 |                     |     |      |                       |      |                  | 30 |
|          |                 |                     |     |      |                       |      |                  | 我  |
|          |                 |                     |     |      |                       |      |                  | -  |
|          |                 |                     |     |      |                       |      |                  | 15 |

图 人才认定审核记录

## 三、人才认定申报记录

点击审核按钮可对申报材料进行审核,。

| 今世中心     | 人才认定申报证 | 渌    |    |         |                       |      |                  |
|----------|---------|------|----|---------|-----------------------|------|------------------|
| 正亚中心     | 姓名      | 人才类型 | 行业 | 推荐部门    | 申报时间 审核时间             | 申报状态 | 操作               |
| 惠企事项申报   | 宋大建     | 顶尖人才 | 文化 | 区文化和旅游局 | 2024-05-30 2024-05-30 | 待审核  | 审核 附件下载 导出申报表 预览 |
| 政策收藏     |         |      |    |         |                       |      |                  |
| 人才认定申报记录 |         |      |    |         |                       |      |                  |
| 我的诉求     |         |      |    |         |                       |      |                  |
| 用户信息     |         |      |    |         |                       |      |                  |
|          |         |      |    |         |                       |      |                  |
|          |         |      |    |         |                       |      |                  |
|          |         |      |    |         |                       |      |                  |

图 人才认定审核

| 🙆 E | 5景山区企业综合服务平台                                                                                                    | 我的 注销 |
|-----|----------------------------------------------------------------------------------------------------|-------|
| 首页  |                                                                                                    |       |
|     | 2         其         人才认定审核         ×           * 會報知識         - 等級知識         - 等級知識         - 等級知識         - 等級知識 |       |
|     | N(91.10 0.0.10                                                                                                    |       |
|     |                                                                                                    |       |
|     |                                                                                                    |       |

图 人才认定审核

- 1. 审核:对提交上来的个人申报材料进行审核的功能。
- 2. 附件下载: 下载个人申报时上传的附件材料。
- 3. 导出申报表:将在线的申报信息导出为 word 文档。
- 4. 预览:可预览当前的申报信息。